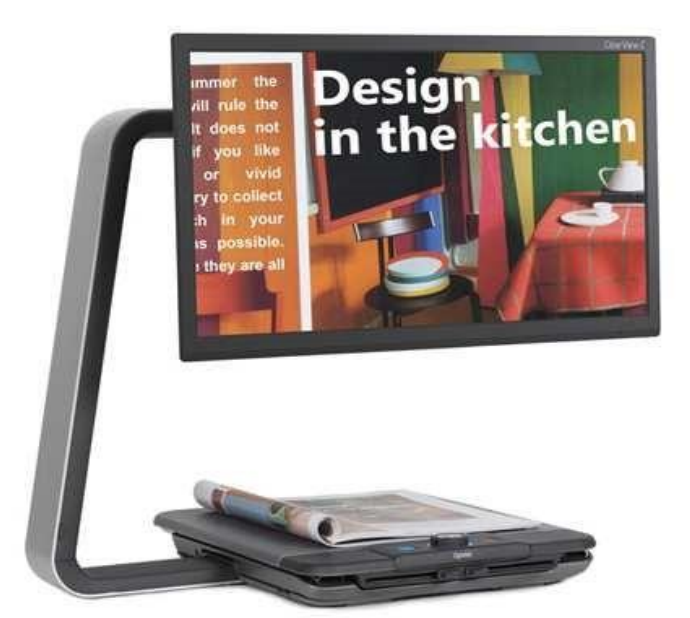

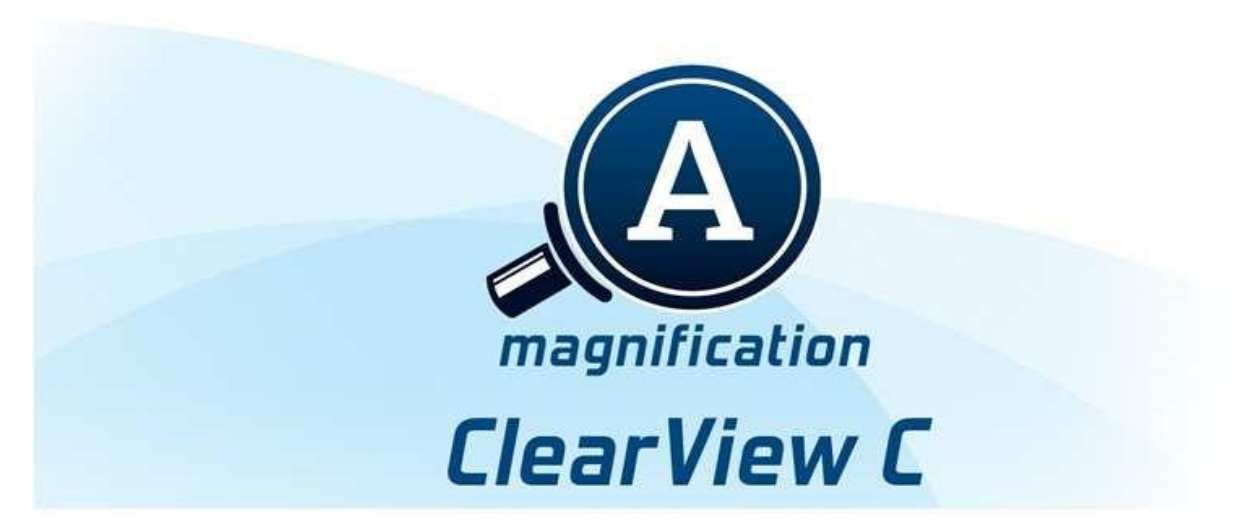

# Instrukcja obsługi

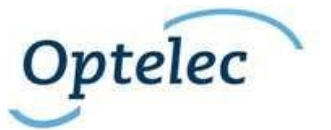

22.10.2014

Podręcznik użytkownika Wersja 1.0 Copyright 2014 Optelec, Holandia Wszelkie prawa zastrzeżone

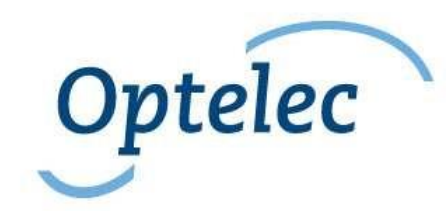

#### Optelec P.O. Box 399 2993 LT Barendrecht Holandia Telefon: +31 (0)88 6783 444. Faks +31 (0)88 6783 400 E-mail: info@optelec.nl Website: www.optelec.com

## Spis treści

| 1. | Wstęp 5                    |      |                                                    |    |
|----|----------------------------|------|----------------------------------------------------|----|
|    | 1.1.                       | Ор   | odręczniku                                         | 5  |
|    | 1.2.                       | Zaw  | vartość opakowania                                 | 6  |
|    | 1.3.                       | Poz  | nawanie urządzenia ClerView C                      | 6  |
| 2. | Rozpakowanie i instalacja7 |      |                                                    | 7  |
|    | 2.1.                       | Prze | ełączanie ustawienia tacy                          | 7  |
| 3. | Praca z urządzeniem        |      | 9                                                  |    |
|    | 3.1.                       | Ws   | tęp                                                | 9  |
|    | 3.2.                       | Рос  | lstawowe funkcje kontrolera                        | 9  |
|    | 3.                         | 2.1. | Power Włącz / Wyłącz                               | 9  |
|    | 3.                         | 2.2. | Ustawianie powiększenia                            |    |
|    | 3.                         | 2.3. | Wybór trybu przeglądania                           | 10 |
|    | 3.                         | 2.4. | Włączanie i wyłączanieoświetlenia                  | 11 |
|    | 3.                         | 2.5. | Funkcja przeglądu (wskaźnik pozycji)               | 11 |
|    | 3.                         | 2.6. | Wskaźnik pozycji                                   | 11 |
|    | 3.                         | 2.7. | Blokada i ustawianie oporu pracy tacy do czytania. | 11 |
|    | 3.3.                       | Zaa  | wansowane funkcje kontrolera                       |    |
|    | 3.                         | 3.1. | Ustawianie obrazu                                  | 13 |
|    | 3.                         | 3.2. | Aktywacja linii i cieniowania okna                 |    |
|    |                            |      |                                                    |    |

|    | 3.3.3.                                   | Ustawianie pozycji linii lub cieniowania okna<br>Aktywacja menu ClearView C | 13 3.3.4.<br>14 |  |  |  |
|----|------------------------------------------|-----------------------------------------------------------------------------|-----------------|--|--|--|
|    | 3.3.5.                                   | Przełączanie pomiędzy ClearView C i komputerer                              | m / źródłem     |  |  |  |
|    | zewnęt                                   | 14                                                                          |                 |  |  |  |
|    | 3.3.6.                                   | Blokada automatycznego fokusa                                               |                 |  |  |  |
|    | 3.4. Bat                                 | erie kontrolera                                                             | 14              |  |  |  |
|    | 3.5. Par                                 | owanie kontrolera                                                           | 14              |  |  |  |
| 4. | Menu Clear                               | /iew C                                                                      |                 |  |  |  |
|    | Aktywacja m                              | enu                                                                         | 17              |  |  |  |
|    | Nawigacja                                |                                                                             |                 |  |  |  |
|    | Wyjście z                                | menu                                                                        | 17              |  |  |  |
|    | Menu: B                                  | rightness (Jasność)                                                         | 17              |  |  |  |
|    | Menu: Co                                 | lor (Kolor)                                                                 | 17              |  |  |  |
|    | Menu: Light (Oświetlenie)                |                                                                             |                 |  |  |  |
|    | Menu: Keylock (Blokada przycisków)19     |                                                                             |                 |  |  |  |
|    | Menu: Power off (Wyłączanie zasilania)19 |                                                                             |                 |  |  |  |
|    | Menu: Sta                                | Menu: Standby (Czuwanie)                                                    |                 |  |  |  |
|    | Menu: Re                                 | 20                                                                          |                 |  |  |  |
|    | Menu: Inf                                | ormation (Informacje)                                                       | 21              |  |  |  |
|    | Menu: Exi                                | t (Wyjście)                                                                 | 21              |  |  |  |
| 5. | Ustawianie r                             | nonitora                                                                    | 22              |  |  |  |
| 6. | Uchwyt do p                              | rzenoszenia                                                                 | 22              |  |  |  |

Polski

Strona 3

| Załącznik A: Problemy techniczne                  | 23 |
|---------------------------------------------------|----|
| Załącznik B: Bezpieczeństwo i warunki użytkowania |    |
| Załącznik C : Specyfikacje                        |    |
| Dystrybutor                                       | 27 |

## 1. Wstęp

Gratulujemy zakupu ClearView C, stacjonarnego powiększalnika video firmy Optelec. ClearView C umożliwia użytkownikowi czytanie, pisanie, przeglądanie zdjęć, wykonywanie prac ręcznych i wiele innych. ClearView C powiększa i uwydatnia tekst, obiekty i obrazy oraz pozwala użytkownikowi oglądać je w różnych kolorach o wysokim kontraście i odpowiedniej jasności. Powiększalnik jest bardzo łatwy w obsłudze i można z niego korzystać w domy, w pracy lub w szkole.

ClearView C posiada unikalną, ergonomiczną, modułową budowę, która ułatwia użytkowanie, zapewnia wygodę czytania i maksymalną ilość obszaru pracy. Wysokiej jakości taca do czytania pozwala na płynne przemieszczanie tekstu i obiektów pod kamerą. Zintegrowany i łatwy w obsłudze kontroler pozwala przełączać się pomiędzy podstawowymi i zaawansowanymi funkcjami. Unikalna budowa ClearView C zapewnia wygodną pozycję podczas czytania oraz idealnie pasuje do wnętrza twojego domu.

#### 1.1. O podręczniku

Ta instrukcja pomoże ci zaznajomić się z wszystkimi funkcjami i procedurami ClearView C. Przed rozpoczęciem pracy z ClearView C prosimy dokładnie zapoznać się z treścią tego podręcznika.

Proszę pamiętać, że ClearView C posiada budowę modułową. Poprzez dobór odpowiednich modułów możemy złożyć różne modele ClearView C. Ten podręcznik zawiera informacje o wszystkich dostępnych obecnie modelach. Niektóre funkcje można dodać do urządzenia poprzez instalację różnych modułów. Możliwe, że twój model ClearView C nie posiada niektórych z opisanych w instrukcji funkcji.

W przypadku jakichkolwiek pytań lub sugestii dotyczących użytkowania produktu, prosimy skontaktować się z dystrybutorem lub centralą Optelec, której dane kontaktowe znajdują się na ostatniej stronie tego podręcznika. Będziemy wdzięczni za twoją opinię. Wierzymy, że praca z ClearView C sprawi Państwu przyjemność.

Polski

Strona 5

#### 1.2. Zawartość opakowania

Opakowanie ClearView C zawiera następujące elementy:

- ClearView C
- Przewód zasilania
- Bezprzewodowy kontroler
- Instrukcja obsługi bezprzewodowego kontrolera
- Niniejsza instrukcja obsługi
- Instrukcja zmiany ustawień tacy

Opcjonalnie:

- Taca typu Komfort

Jeżeli brakuje jakichkolwiek elementów, prosimy skontaktować się z dystrybutorem.

#### 1.3. Poznawanie urządzenia ClerView C

Poniższe rysunki przedstawiają główne komponenty ClearView C.

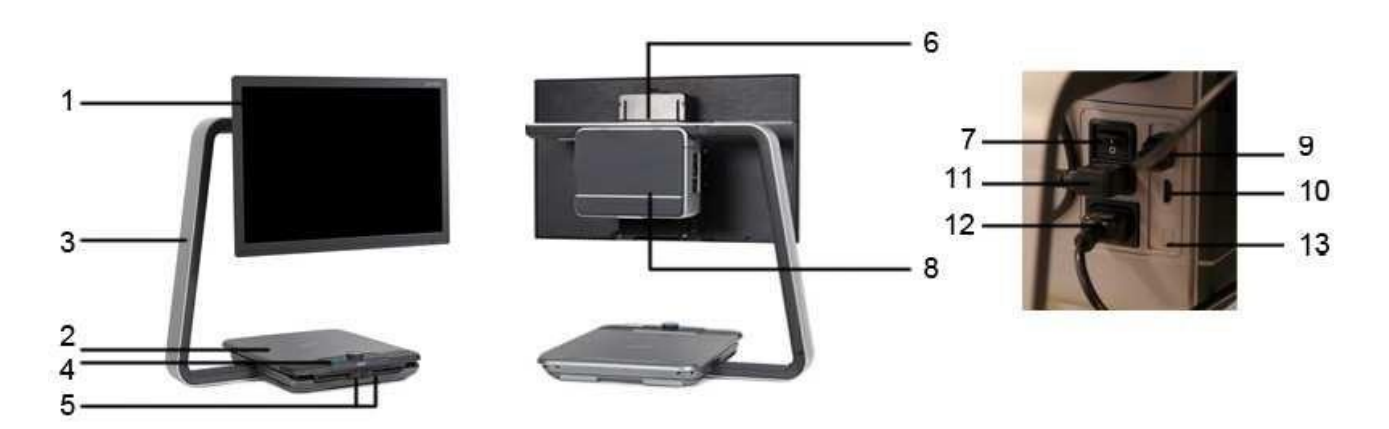

- 1. Monitor 8. Obudowa kamery
- 2. Taca do czytania 9. Wyjście HDMI
- 3. Ramię w kształcie litery C 10. Wejście HDMI
- 4. Kontroler 11. Wyjście zasilania
- 5. Blokada tacy X i Y 12. Wejście zasilania
- 6. Uchwyt 13. Złącze kamery (mowa)
- 7. Główny przełącznik zasilania

## 2. Rozpakowanie i instalacja

ClearView C jest dostarczany w jednym opakowaniu kartonowym i jest to produkt zmontowany i gotowy do użycia. Wszystko, co należy zrobić to rozpakować ClearView C, podłączyć przewód zasilania do urządzenia oraz do gniazda sieci elektrycznej. Aby włączyć ClearView C, należy wykonać następujące czynności:

- Podłącz przewód zasilania do gniazda sieci elektrycznej;
- Wciśnij przycisk Włącz /Wyłącz, który znajduje się z lewej strony obudowy kamery.

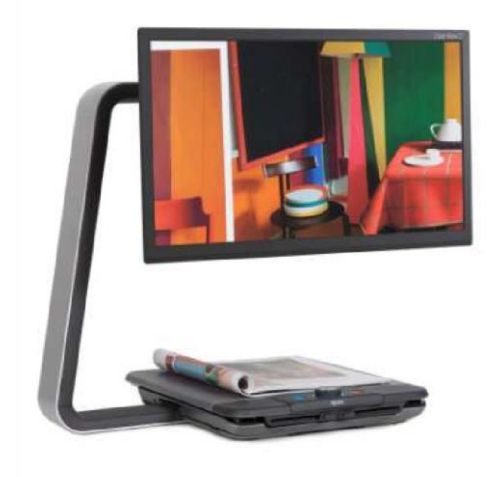

2.1. Przełączanie ustawienia tacy

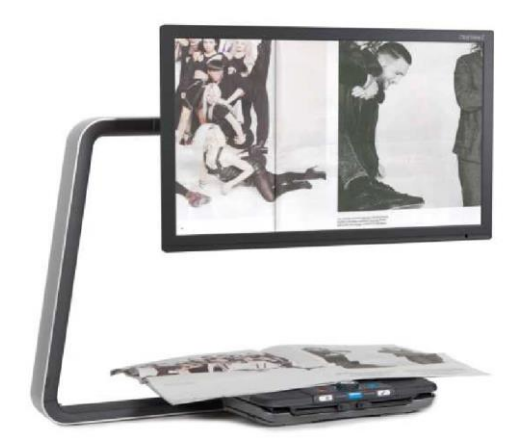

Ustawienie kompaktowe Ustawienie komfortowe

ClearView C posiada dwa ustawienia tacy: ustawienie kompaktowe i ustawienie komfortowe. Ustawienie kompaktowe jest ustawieniem standardowym. Jeśli potrzebujesz więcej miejsca, na przykład podczas wykonywania robót manualnych, możesz przełączyć tacę w ustawienie komfortowe. Prosimy zapoznać się z "Instrukcją przełączania ustawienia tacy", gdzie znajdują się obrazy przedstawiające ten proces krok po kroku.

Aby przełączyć ustawienie kompaktowe na komfortowe, wykonaj następujące czynności:

- 1. Zdemontuj zaślepkę znajdującą się na górze ramienia w kształcie litery C;
- 2. Poluzuj czarne pokrętło;
- 3. Unieś lekko monitor z obudową kamery i przesuń w prawo;
- 4. Dokręć czarne pokrętło i zamontuj zaślepkę w ramieniu.
- 5. Zwolnij blokady tacy i przesuń ją w prawo.
- 6. Poluzuj czarne pokrętło pod tacą;
- 7. Przesuń tacę z powrotem do pierwotnej pozycji i zabezpiecz blokady przesuwając je do środka.

- 8. Przytrzymaj tacę i ciągnij za ramię, aż usłyszysz dźwięk zatrzasku.
- 9. Przesuń tacę do prawej strony i zabezpiecz czarne pokrętło.

Aby wrócić do ustawienia kompaktowego, wykonaj co następuje:

- 1. Zdemontuj zaślepkę znajdującą się na górze ramienia w kształcie litery C;
- 2. Poluzuj czarne pokrętło;
- 3. Unieś lekko monitor z obudową kamery i przesuń w lewo;
- 4. Dokręć czarne pokrętło i zamontuj zaślepkę w ramieniu.
- 5. Zwolnij blokady i przesuń tacę w prawo.
- 6. Poluzuj czarne pokrętło pod tacą;
- 7. Przesuń tacę z powrotem do pierwotnej pozycji i zabezpiecz blokady.
- 8. Przytrzymaj tacę i pchnij ramię, aż usłyszysz dźwięk zatrzasku.
- 9. Przesuń tacę do prawej strony i zabezpiecz czarne pokrętło.

#### 3. Praca z urządzeniem

#### 3.1. Wstęp

Podczas używania ClearView C, umieść ręce na podporach dla nadgarstków na przedniej części tacy, aby mieć łatwy dostęp do przycisków kontrolera oraz dla stabilnej pracy z tacą.

ClearView C jest wyposażony w bezprzewodowy kontroler, który znajduje się na tacy, pomiędzy podporami dla nadgarstków. Jeśli kontroler na tacy zwrócony jest logiem Optelec w stronę użytkownika, dostępne są przyciski podstawowych funkcji ClearView C.

Aby uzyskać dostęp do zaawansowanych funkcji, po prostu obróć kontroler tak, aby w stronę użytkownika zwrócone było 5 prostokątnych przycisków kontrolera.

#### 3.2. Podstawowe funkcje kontrolera

Podstawowy kontroler jest prawidłowo zamontowany w tacy do czytania, jeśli logo Optelec jest skierowane do użytkownika i trzy duże przyciski znajdują się na górze kontrolera.

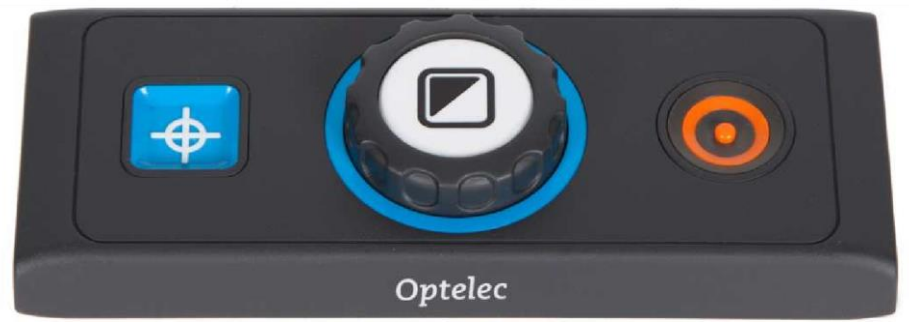

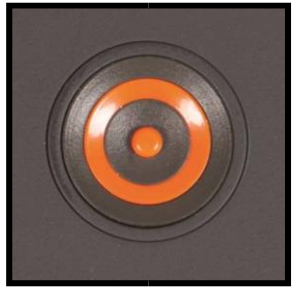

Aby włączyć system i monitor, wciśnij okrągły, pomarańczowy przycisk Włącz/Wyłącz, który znajduje się zaraz obok pokrętła powiększenia na kontrolerze. ClearView C uruchomi się w tym samym trybie, w którym został poprzednio wyłączony.

Od włączenia kamery do wyświetlenia obrazu na monitorze upłynie około 5 sekund.

Strona 9 Polski Jeśli ClearView nie włącza się, sprawdź czy wszystkie przewody są podłączone oraz czy przełącznik zasilania, który znajduje się za monitorem z lewej strony obudowy kamery jest w pozycji ON.

#### 3.2.2. Ustawianie powiększenia

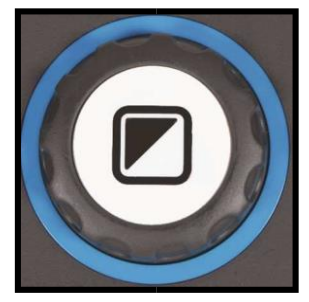

Znajdź pokrętło powiększenia, które znajduje się na środku kontrolera. Kręć nim zgodnie z kierunkiem wskazówek zegara, aby zwiększyć powiększenie i przeciwnie do kierunku wskazówek zegara, aby zmniejszyć powiększenie.

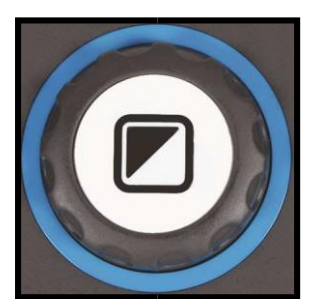

#### 3.2.3. Wybór trybu przeglądania

Wciskanie białego przycisku Trybu, który znajduje się w środku pokrętła zmiany powiększenia powoduje przełączanie maksymalnie pięciu różnych trybów przeglądania:

1. Kolorowy tryb fotograficzny: Ten tryb wyświetla oryginalne kolory obrazów i tekstu.

- 2. Tryb czytania 1: Ten tryb zwiększa kontrast tła i pierwszego planu. Obrazy i tekst będą wyświetlane przy użyciu ustawionych kolorów tła i pierwszego planu o wysokim kontraście, a domyślnie będzie to czarny tekst na białym tle. Kolory tła i pierwszego planu można ustawić w menu ClearView C;
- 3. Tryb czytania 2 (opcjonalny): Ten tryb zwiększa kontrast tła i pierwszego planu. Obrazy i tekst będą wyświetlane przy użyciu ustawionych kolorów tła i pierwszego planu o wysokim kontraście, a domyślnie będzie to biały tekst na czarnym tle. Kolory tła i pierwszego planu można ustawić lub wyłączyć w menu ClearView C;
- 4. Tryb czytania 3 (opcjonalny): Ten tryb zwiększa kontrast tła i pierwszego planu. Obrazy i tekst będą wyświetlane przy użyciu ustawionych kolorów tła i pierwszego planu o wysokim kontraście. Domyślnie ten tryb jest wyłączony. Kolory tła i pierwszego planu można włączyć i ustawić w menu ClearView C;
- 5. Tryb czytania 4 (opcjonalny): Ten tryb zwiększa kontrast tła i pierwszego planu. Obrazy i tekst będą wyświetlane przy użyciu ustawionych kolorów tła i pierwszego planu o wysokim kontraście. Domyślnie ten tryb jest wyłączony. Kolory tła i pierwszego planu można włączyć i ustawić w menu ClearView C.

#### 3.2.4. Włączanie i wyłączanieoświetlenia

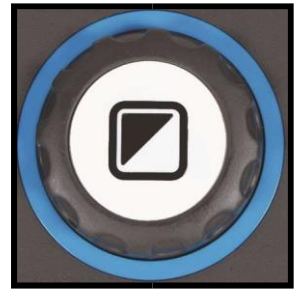

Wciśnięcie białego przycisku Trybu i przytrzymanie go przez cztery sekundy powoduje wyłączenie oświetlenia obiektu. Tymczasowe wyłączenie oświetlenia obiektu eliminuje efekt refleksów świetlnych. Po ponownym wciśnięciu przycisku urządzenie przejdzie do następnego trybu czytania i włączy oświetlenie obiektu. Wciśnięcie przycisku i przytrzymanie go przez cztery sekundy

spowoduje ponowne włączenie oświetlenia, lecz nie spowoduje przejścia do następnego trybu czytania.

3.2.5. Funkcja przeglądu (wskaźnik pozycji)

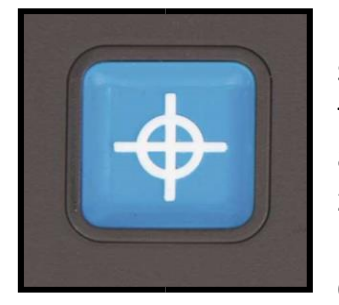

Funkcja przeglądu umożliwia szybki przegląd tekstu, co pomaga szybko odnaleźć żądany fragment dokumentu. Aby aktywować funkcję przeglądu, wciśnij kwadratowy przycisk przeglądu. Po aktywacji funkcji przeglądu ClearView C automatycznie zmniejszy poziom powiększenia do minimum oraz wyświetli na monitorze celownik, aby wskazać środek ekranu. Tekst do czytania

należy ustawić za pomocą tacy tak, aby znajdował się pod wyświetlonym na ekranie celownikiem. Po prawidłowym ustawieniu dokumentu wciśnij ponownie przycisk, aby powiększyć wybrany tekst do poprzednio używanego poziomu.

3.2.6. Wskaźnik pozycji

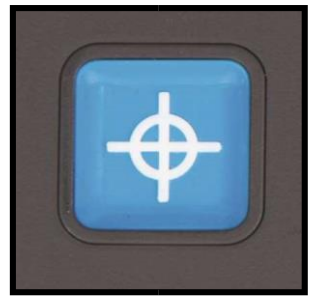

Wciśnięcie niebieskiego, kwadratowego przycisku przeglądu i przytrzymanie go przez trzy sekundy spowoduje aktywację czerwonego światła LED, które będzie widoczne na tacy w formie punktu. Wskaźnik pozycji pomaga użytkownikowi znaleźć na tacy miejsce, które aktualnie znajduje się pod kamerą. Na przykład:

podczas pisania umieść długopis w miejscu wskazanym

przez czerwony punkt, a zostanie on wyświetlony na środku ekranu. Wciśnij przycisk ponownie, aby wyłączyć czerwone światło LED. Po 30 sekundach, wskaźnik wyłączy się automatycznie.

3.2.7. Blokada i ustawianie oporu pracy tacy do czytania

Dwa suwaki na przedniej stronie tacy do czytania służą do ustawiania oporu jej pracy oraz do całkowitej blokady tacy. Jeśli suwaki ustawione są w pozycji bliskiej zewnętrznym krawędziom tacy, można ją swobodnie poruszać we wszystkich kierunkach. Aby zastosować opór podczas poruszania tacą, przesuń suwaki do środka tacy. Lewy suwak odpowiada za opór tacy podczas jej przesuwania w lewo lub w prawo, a prawy suwak pozwala ustawiać opór przesuwania tacy w górę i w dół. Aby ustawić maksymalny opór tacy podczas przesuwania jej w lewo i w prawo, przesuń lewy suwak do środka tacy. Aby ustawić maksymalny opór tacy podczas przesuwania Polski jej w górę i w dół, przesuń prawy suwak do środka tacy. Ustawianie oporu pracy lub blokady tacy może być pomocne podczas wykonywania różnych prac takich jak pisanie, prace manualne, przemieszczanie ClearView C lub tymczasowe zaprzestanie użytkowania.

#### 3.3. Zaawansowane funkcje kontrolera

Zaawansowany kontroler jest prawidłowo zamontowany w tacy do czytania, jeśli w stronę użytkownika skierowanych jest pięć prostokątnych przycisków i trzy duże przyciski znajdują się na górze kontrolera.

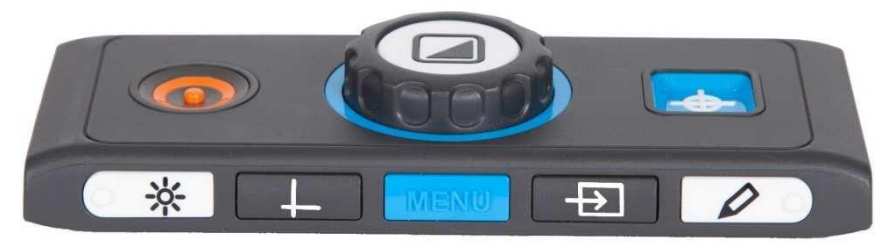

#### 3.3.1. Ustawianie obrazu

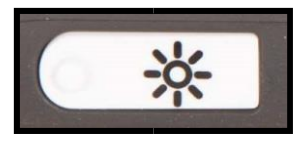

Jeśli znaki lub inne elementy na ekranie nie są widoczne dostatecznie wyraźnie, użyj kontroli obrazu, aby poprawić obraz i zwiększyć jego ostrość. Aby dostosować obraz, wciśnij biały przycisk kontroli obrazu oznaczony punktem

oraz ikoną przedstawiającą "słońce" (pierwszy przycisk z lewej). Teraz użyj pokrętła zmiany powiększenia, aby dostosować obraz. Jeśli w ciągu 3 sekund nie zostanie wciśnięty żaden przycisk, pokrętło zmiany powiększenia powróci do poprzedniej funkcji.

3.3.2. Aktywacja linii i cieniowania okna

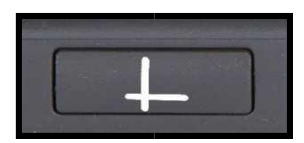

Wciśnięcie szarego przycisku Linie / Okna (drugi przycisk od lewej) powoduje przełączanie pomiędzy trybami takimi jak linie, cieniowanie okna oraz pełny ekran. Linie są używane jako prowadnice ułatwiające czytanie tekstu oraz

pisanie pod kamerą ClearView C. Cieniowanie okna jest używane do zasłaniania części obrazu, jeśli jego jasność jest niewygodna do pracy lub użytkownik chce się skoncentrować tylko na jednej lub kilku liniach tekstu.

3.3.3. Ustawianie pozycji linii lub cieniowania okna

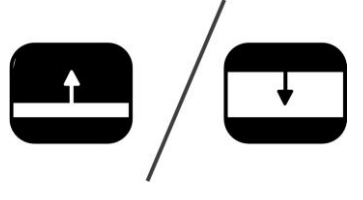

Po aktywacji linii lub cieniowania okna, górna lub lewa linia albo cieniowanie miga, aby zasygnalizować możliwość zmiany jego położenia (w górę, w dół, w lewo, w prawo). Aby zmienić położenie linii lub cieniowania, użyj pokrętła zmiany powiększenia. Wciśnij przycisk Trybu, aby

ustawić następną linię lub cieniowanie. Aby zmienić pozycję następnej linii lub cieniowania, użyj ponownie pokrętła powiększenia. Jeśli w ciągu 3 sekund nie zostanie wciśnięty żaden przycisk, pokrętło zmiany powiększenia wróci do poprzedniej funkcji, a miganie linii lub cieniowania na ekranie zakończy się. Ponowne wciśnięcie przycisku pokrętła spowoduje wyłączenie linii i cieniowania.

#### 3.3.4. Aktywacja menu ClearView C

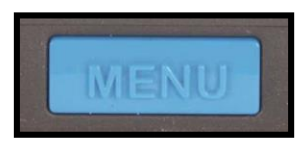

Aby aktywować menu ClearView C, wciśnij niebieski przycisk oznaczony słowem "Menu". Więcej informacji o menu ClearView C można znaleźć w rozdziale 4.

3.3.5. Przełączanie pomiędzy ClearView C i komputerem /

źródłem zewnętrznym obrazu

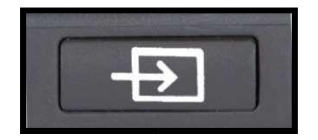

Jeśli do ClearView C podłączony jest komputer lub inne urządzenie zewnętrzne, wciśnij szary przycisk PC oznaczony strzałką (drugi przycisk od prawej), aby przełączać pomiędzy obrazem ClearView C oraz obrazem

z komputera.

Aby prawidłowo wyświetlać obraz z komputera na monitorze ClearView C, upewnij się, że rozdzielczość komputera jest ustawiona na 1920 x 1080.

#### 3.3.6. Blokada automatycznego fokusa

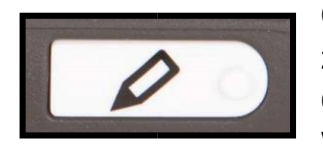

ClearView C posiada kamerę z automatycznym fokusem, która zawsze zapewnia ostry obraz na ekranie. Podczas włączania ClearView C system wystartuje z włączoną funkcją auto-fokusa. Wciśnięcie przycisku auto-fokusa

oznaczonego ikoną ołówka (pierwszy przycisk z prawej strony) zatrzyma pracę funkcji automatycznego fokusa z ostrością dopasowaną do bieżącego obiektu pod kamerą. Funkcja przydaje się podczas pisania, malowania i robót ręcznych. Po wyłączeniu automatycznego fokusa w górnym, prawym rogu ekrany wyświetlona zostanie ikona ołówka. Aby włączyć automatyczny fokus, po prostu wciśnij przycisk auto-fokusa. Z ekranu monitora zniknie ikona przedstawiająca ołówek, co zasygnalizuje ponowne włączenie funkcji.

#### 3.4. Baterie kontrolera

Kontroler ClearView C jest zasilany dwiema bateriami typu CR2025. Baterie powinny działać przez dwa lub trzy lata. Jeśli przyciski kontrolera przestaną działać, a ClearView C ma więcej niż dwa lata lub baterie w kontrolerze były wymieniane ponad dwa lata temu, proszę wymienić baterie. Aby wymienić baterie, delikatnie otwórz komorę

baterii, która znajduje się na boku kontrolera i wymień baterie.

#### 3.5. Parowanie kontrolera

W przypadku wystąpienia defektu lub zagubienia kontrolera urządzenie należy wymienić na nowe, a nowy kontroler należy sparować z powiększalnikiem ClearView C. Aby sparować kontroler wykonaj następujące kroki:

1. Włącz ClearView C.

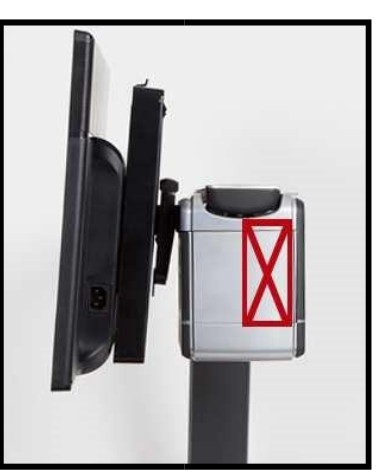

- 2. Kontroler należy przyłożyć pionowo, jego spodem do prawej strony obudowy kamery, za monitorem.
- 3. O rozpoczęciu procedury parowania powiadomi użytkownika ikona na ekranie.
- 4. Na kontrolerze wciśnij jednocześnie przycisk Włącz/Wyłącz oraz Przeglądu i przytrzymaj go przez pięć sekund.
- 5. Jeśli procedura parowania zakończy się powodzeniem, ikona parowania zniknie z ekranu.
- Jeśli ClearView C nie rozpozna lub nie wykryje kontrolera, procedura parowania zostanie przerwana po 30 sekundach i ikona parowania zniknie z ekranu. Powtarzaj kroki od 1 do 5, aż urządzenia zostaną prawidłowo sparowane. Możliwe powody uniemożliwiające parowanie to:
  - Wyczerpane baterie kontrolera;
  - Nieprawidłowe wciśnięcie lub pomylenie przycisków uruchamiających proces parowania; Awaria kontrolera.

## 4. Menu ClearView C

| Pozwala dostosować jasność ekranu                                      | <mark>※</mark> |
|------------------------------------------------------------------------|----------------|
| Pozwala zmienić lub wyłączyć kolory trybu<br>wysokiego kontrastu       |                |
| Pozwala włączyć lub <mark>wyłączyć oświetlenie obiektu</mark>          | R              |
| Pozwala zablokować lub odblokować zaawansowane<br>przyciski kontrolera | ß              |
| Pozwala ustawić czas automatycznego wyłączenia<br>time                 | Ċ              |
| Pozwala dostosować czas automatycznego<br>czuwania ClearView C         | ZZZ            |
| Pozwala zresetować ClearView C do fabrycznych<br>ustawień              | 5              |
| Wyświetla wersję oprogramowania oraz informacje o<br>systemie          | 0              |
| Pozwala wyjść z menu                                                   | X              |

## Aktywacja menu

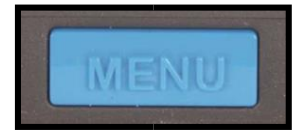

Aby wejść do menu, wciśnij przycisk Menu, który znajduje się po zaawansowanej stronie na środku kontrolera. Aby wyjść z menu, wciśnij ponownie przycisk Menu.

#### Nawigacja po menu

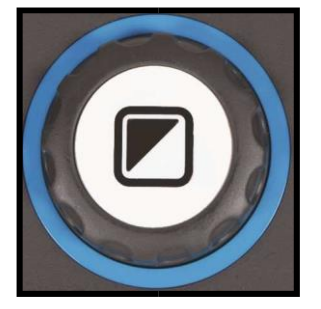

Używaj pokrętła zmiany powiększenia do przemieszczania się po elementach menu. Przycisk Tryb umieszczony na środku pokrętła zmiany powiększenia służy do aktywacji wybranego elementu menu lub do potwierdzania dokonania wyboru.

#### Wyjście z menu

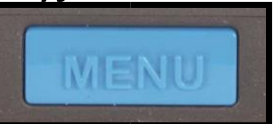

Aby wyjść z menu, wrócić do poprzedniego poziomu menu lub anulować wybór, wciśnij przycisk Menu zaawansowanej stronie kontrolera.

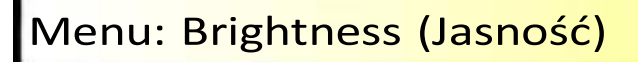

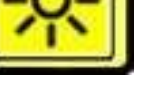

na

Ten element menu pozwala dostosować jasność ekranu.

- Aktywuj menu poprzez wciśnięcie przycisku Menu na zaawansowanej stronie kontrolera.
- Używaj pokrętła zmiany powiększenia do przemieszczania się po elementach menu. Z menu wybierz opcję Brightness i aktywuj ją poprzez wciśnięcie przycisku Tryb.
- Wybierz poziom jasności za pomocą pokrętła zmiany powiększenia.

Dostępnych jest pięć poziomów jasności. Domyślny poziom jasności to

5.

Wciśnij przycisk Tryb, aby potwierdzić wybór i wyjść z menu.

## Menu: Color (Kolor)

ClearView C posiada cztery tryby wysokiego kontrastu i domyślny tryb fotograficzny. Dla każdego z tych czterech trybów można dostosować kolory pierwszego planu i tła. Jeśli użytkownik preferuje pracę tylko z jednym trybem wysokiego kontrastu, trzy pozostałe tryby można wyłączyć. Domyślnie, trzy tryby są włączone: Kolorowy tryb fotograficzny, tryb wysokiego kontrastu 1 z białym tłem i czarnym tekstem i tryb wysokiego kontrastu 2 z czarnym tłem i białym tekstem. Dodatkowo, istnieje też tryb w skali szarości.

Strona 16 Polski

- Aktywuj menu poprzez wciśnięcie przycisku Menu na zaawansowanej stronie kontrolera.
- Używaj pokrętła zmiany powiększenia do przemieszczania się po elementach menu. Z menu wybierz opcję Color i aktywuj ją poprzez wciśnięcie przycisku Tryb.
- Wybierz jeden z czterech trybów wysokiego kontrastu za pomocą pokrętła zmiany powiększenia i wciśnij przycisk Tryb, aby potwierdzić wybór.
- Aby wybrać nową kombinację kolorów wysokiego kontrastu, użyj pokrętła zmiany powiększenia do przewijania listy kolorów. Zatwierdź wybór za pomocą przycisku Tryb.
- Tryby wysokiego kontrastu 2, 3 i 4 można wyłączyć wybierając wartość OFF.
- Wciśnij przycisk Tryb, aby potwierdzić wybór i wyjść z menu.

Dostępne są następujące kombinacje kolorów:

- Czarny Biały
- Biały Czarny Żółty
  Czarny
- Czarny Żółty
- Żółty Niebieski
- Niebieski Żółty
- Czarny Czerwony
- Czerwony Czarny

- Czarny Zielony
- Zielony Czarny
- Czarny Fioletowy
- Fioletowy Czarny
- Niebieski Biały
- Biały Niebieski
- Czarny Bursztynowy -Bursztynowy - Czarny
- Skala szarości

## Menu: L<mark>ight (Oświetlenie)</mark>

Ten element menu pozwala włączyć lub wyłączyć oświetlenie obiektu umieszczone po obu stronach kamery – przy włączonym urządzeniu. Domyślnie, oświetlenie obiektu jest włączone. Jeśli wybrana zostanie wartość OFF oświetlenie po włączeniu powiększalnika pozostanie wyłączone.

- Aktywuj menu poprzez wciśnięcie przycisku Menu na zaawansowanej stronie kontrolera.
- Używaj pokrętła zmiany powiększenia do przemieszczania się po menu. Z menu wybierz opcję Light i aktywuj ją poprzez wciśnięcie przycisku Tryb.
- Za pomocą pokrętła zmiany powiększenia wybierz wartość ON, aby włączyć oświetlenie. Wybranie opcji OFF spowoduje wyłączenie oświetlenia. Wciśnij przycisk Tryb, aby potwierdzić wybór i wyjść z menu.

Menu: Keylock (Blokada przycisków)

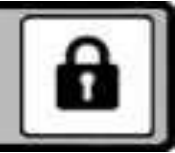

Ten element menu pozwala na zablokowanie i odblokowanie zaawansowanych przycisków kontrolera z wyjątkiem przycisku Menu. Jeśli blokada jest włączona, zaawansowane przyciski Jasność, Linie, PC i Autofokus są zablokowane. Przycisk menu pozostanie odblokowany.

- Aktywuj menu poprzez wciśnięcie przycisku Menu na zaawansowanej stronie kontrolera.
- Używaj pokrętła zmiany powiększenia do przemieszczania się po menu. Z menu wybierz opcję Lock i aktywuj ją poprzez wciśnięcie przycisku Tryb.
- Aby zablokować zaawansowane przyciski kontrolera, wybierz ON za pomocą pokrętła zmiany powiększenia. Wciśnij przycisk Tryb, aby potwierdzić wybór. Wybranie wartości OFF spowoduje odblokowanie przycisków zaawansowanych kontrolera.
- Wciśnij przycisk Tryb, aby potwierdzić wybór i wyjść z menu.

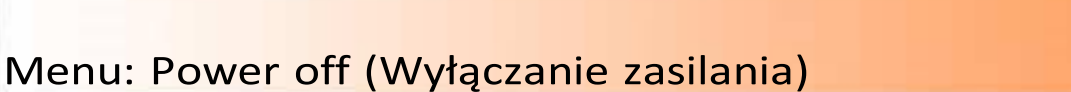

Ten element menu pozwala ustawić czas, po którym ClearView C automatycznie się wyłączy. Domyślne ustawienie to 5 minut. Te 5 minut aktywowane jest po domyślnych 15 minutach czasu czuwania. Więc, domyślnie urządzenie wyłącza się automatycznie po 20 minutach. Wyłączenie zasilania można ustawić na 5, 15, 30 minut lub "never" (nigdy).

- Aktywuj menu poprzez wciśnięcie przycisku Menu na zaawansowanej stronie kontrolera.
- Używaj pokrętła zmiany powiększenia do przemieszczania się po elementach menu. Z menu wybierz opcję Power off i aktywuj ją poprzez wciśnięcie przycisku Tryb.
- Wybierz czas za pomocą pokrętła zmiany powiększenia. Wciśnij przycisk Tryb, aby potwierdzić wybór. Wybranie opcji "never" (nigdy) spowoduje zablokowanie funkcji automatycznego wyłączenia urządzenia.
- Wciśnij przycisk Tryb, aby potwierdzić wybór i wyjść z menu.

## Menu: Standby (Czuwanie)

Ten element menu pozwala ustawić czas, po którym ClearView C przejdzie w stan czuwania, aby oszczędzać energię elektryczną. Wciśnięcie dowolnego przycisku spowoduje wybudzenie urządzenia z trybu czuwania. Domyślne ustawienie to 15 minut. Czas przejścia w stan czuwania można ustawić na 5, 15, 30 minut lub "never" (nigdy).

Strona 18 Polski

Wciśnięcie przycisku Włącz/Wyłącz spowoduje, że urządzenie przejdzie najpierw w stan czuwania, a następnie wyłączy się po upływie czasu czuwania oraz czasu automatycznego wyłączania.

- Aktywuj menu poprzez wciśnięcie przycisku Menu na zaawansowanej stronie kontrolera.
- Używaj pokrętła zmiany powiększenia do przemieszczania się po elementach menu. Z menu wybierz opcję Standby i aktywuj ją poprzez wciśnięcie przycisku Tryb.
- Za pomocą pokrętła zmiany powiększenia wybierz czas, po którym urządzenie przejdzie w stan czuwania. Wciśnij przycisk Tryb, aby potwierdzić wybór. Wybranie opcji "never" (nigdy) spowoduje zablokowanie funkcji automatycznego przejścia w stan czuwania.
- Wciśnij przycisk Tryb, aby potwierdzić wybór i wyjść z menu.

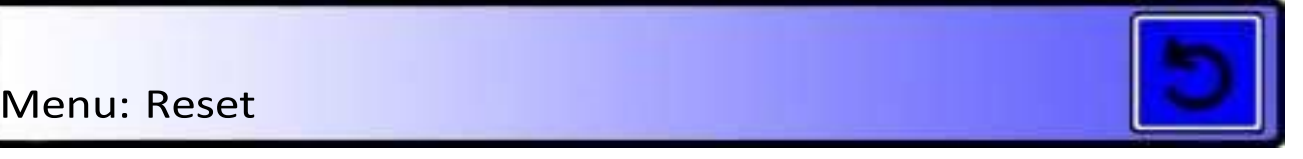

Ten element menu pozwala zresetować ClearView C do ustawień fabrycznych.

- Aktywuj menu poprzez wciśnięcie przycisku Menu na zaawansowanej stronie kontrolera.
- Używaj pokrętła zmiany powiększenia do przemieszczania się po menu. Z menu wybierz opcję Reset i aktywuj ją poprzez wciśnięcie przycisku Tryb.
- Aby przywrócić domyślne ustawienia, wybierz "yes" za pomocą pokrętła zmiany powiększenia. Wybranie opcji "no" pozostawi wszystkie ustawienia bez zmian.
- Wciśnij przycisk Tryb, aby potwierdzić wybór i wyjść z menu.

Inny sposób:

- Wciśnij i przytrzymaj przycisk zasilania przez pięć sekund.

Menu: Information (Informacje)

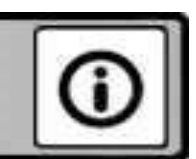

Ten element menu pozwala wyświetlać informacje o wersji oprogramowania oraz informacje o systemie. W tym menu nie można dokonać zmian.

- Aktywuj menu poprzez wciśnięcie przycisku Menu na zaawansowanej stronie kontrolera.
- Używaj pokrętła zmiany powiększenia do przemieszczania się po menu. Z menu wybierz opcję Information i aktywuj ją poprzez wciśnięcie przycisku Tryb.
- Aby wyjść z menu, wciśnij przycisk Menu.

## Menu: Exit (Wyjście)

Ten element menu pozwala wyjść z menu.

- Aktywuj menu poprzez wciśnięcie przycisku Menu na zaawansowanej stronie kontrolera.
- Używaj pokrętła zmiany powiększenia do przemieszczania się po menu. Z menu wybierz opcję Exit i aktywuj ją poprzez wciśnięcie przycisku Tryb.

Lub

- Wciśnij przycisk Menu.

## 5. Ustawianie monitora

Monitor ClearView C można dostosować do wygodnej pozycji poprzez zmianę jego wysokości oraz kąta nachylenia. Monitor można przesunąć w górę lub w dół oraz nachylić, aby uzyskać optymalny komfort pracy.

Aby ustawić monitor w dogodnej pozycji, chwyć mocno płaski panel monitora po obu stronach za ramę i przesuń go w górę lub w dół lub dostosuj jego kąt poprzez nachylenie.

ClearView C jest wyposażony w stopki wykonane z miękkiego materiału, które ułatwiają obracanie i przesuwanie urządzenia po powierzchni stołu lub biurka. Chwyć mocno podstawę ClearView C i obróć lub przenieś urządzenie w dogodne miejsce na stole lub biurku, aby uzyskać optymalną odległość i kąt.

OSTRZEŻENIE:

Przed przeniesieniem lub obróceniem ClearView C upewnij się, że na stole lub biurku jest dostateczna ilość wolnego miejsca, na stole nie znajdują się inne przedmioty oraz czy przewód zasilania jest dostatecznie długi dla nowej pozycji. Upewnij się, że stół lub biurko posiada płaską, poziomą powierzchnię. Nie zdejmuj ClearView C z biurka, ponieważ może to spowodować poważne obrażenia.

## 6. Uchwyt do przenoszenia

ClearView C jest wyposażony w uchwyt do jego przenoszenia, który znajduje się za monitorem. Aby zapobiec ewentualnym urazom, przed przeniesieniem urządzenia proszę sprawdzić czy uchwyt jest prawidłowo zabezpieczony oraz czy taca ClearView C jest zablokowana za pomocą suwaków. Aby zablokować uchwyt, wykonaj następujące czynności:

- Przesuń monitor w dół do jego najniższej pozycji.
- Podnieś uchwyt, który znajduje się za monitorem. Jeśli monitor znajduje się w najniższej pozycji, uchwyt zablokuje się w pozycji otwartej.
- Zablokuj tacę poprzez przesunięcie jej do pozycji początkowej oraz przesunięcie suwaków do pozycji unieruchamiającej tacę.

Strona 20 Polski

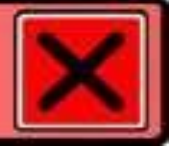

- Teraz można bezpiecznie podnieść ClearView C.

Aby odblokować uchwyt, wykonaj następujące czynności:

- Chwyć mocno monitor i podnieś go do góry.

## Załącznik A: Problemy techniczne

Domyślne ustawienia producenta

 Jeśli wystąpią problemy z pracą systemu, zresetuj urządzenie do ustawień fabrycznych. Wyłącz ClearView C za pomocą głównego przełącznika zasilania i zaczekaj 3 sekundy. Włącz ponownie ClearView C. Następnie, wciśnij i przytrzymaj przycisk Włącz/Wyłącz przez 5 sekund. Alternatywnie, zresetuj ClearView C poprzez wybranie opcji Reset z menu urządzenia.

Brak obrazu na monitorze ClearView C po włączeniu urządzenia - Sprawdź

czy wszystkie przewody są prawidłowo podłączone.

 Sprawdź czy włączony jest główny przełącznik zasilania, który znajduje się po lewej stronie obudowy kamery.

Nie działają przyciski kontrolera

- Sprawdź czy baterie kontrolera nie są rozładowane. Baterie kontrolera powinny działać przez dwa lub trzy lata.
- Upewnij się, że kontroler jest sparowany z ClearView C. Jeśli nie jest, sparuj kontroler.

Obraz jest nieostry

- Jeśli w górnym, prawym rogu ekranu wyświetlona jest ikona przedstawiająca ołówek, wciśnij przycisk automatycznego fokusa, aby włączyć tę funkcję.
- Wyczyść ekran monitora za pomocą miękkiej ściereczki.

Obrazy i tekst są szare lub mają mały kontrast

- Wciśnij przycisk Tryb, aby włączyć tryb wysokiego kontrastu.
- Dostosuj obraz za pomocą kontrolera.
- Ustaw poziom jasności w menu.

Obraz z komputera nie jest wyświetlany

- Sprawdź połączenie wideo komputera (HDMI) z kamerą ClearView C (nie podłączaj komputera bezpośrednio do monitora).
- Sprawdź czy rozdzielczość komputera jest ustawiona na 1920x1080.
- Sprawdź czy komputer działa prawidłowo poprzez podłączenie go bezpośrednio do monitora.

Taca do czytania nie porusza się lub nie porusza się płynnie

- Sprawdź czy suwaki blokady są przesunięte do zewnętrznych krawędzi tacy.
- Sprawdź prowadnice pod kątem kurzu lub drobnych przedmiotów.

## Załącznik B: Bezpieczeństwo i warunki użytkowania

Przed instalacją urządzenia przeczytaj uważnie instrukcję obsługi. Zachowaj instrukcję, ponieważ może się ona przydać w przyszłości.

- Używaj ClearView C wewnątrz pomieszczeń. Nie wystawiaj ClearView C na działanie wysokiej temperatury lub wilgotności. Nie umieszczaj ClearView C blisko wentylatorów lub grzejników i nie wystawiaj go na działanie promieni słonecznych. Takie warunki mogą spowodować uszkodzenie elektrycznych lub optycznych komponentów ClearView C.
- Nie umieszczaj ClearView C na niestabilnych powierzchniach. Może to przyczynić się do jego upadku i uszkodzenia urządzenia oraz urazów u użytkownika.
- Chwyć mocno monitor za ramę podczas jego ustawiania, aby zapewnić stabilność całego systemu.
- Taca do czytania, uchwyt oraz mechanizm ustawiania monitora posiadają ruchome części. Proszę zachować ostrożność podczas ustawiania pozycji monitora, uchwytu i tacy, aby zapobiec zaczepieniu luźnych części ubrania lub przycięciu palców w mechanizmie urządzenia. Jeśli doświadczasz trudności w bezpiecznej obsłudze ClearView C, poproś inna osobę o pomoc lub skontaktuj się z dystrybutorem Optelec.
- Przed przeniesieniem ClearView C za pomocą uchwytu upewnij się, że monitor jest w najniższej pozycji, taca jest zablokowana i uchwyt jest zabezpieczony, aby uniknąć zaczepienia luźnymi częściami ubrania lub palcami o mechanizm urządzenia. Jeśli doświadczasz trudności w bezpiecznej obsłudze uchwytu ClearView C, poproś inna osobę o pomoc lub skontaktuj się z dystrybutorem Optelec.
- W razie konieczności naprawy ClearView C, skontaktuj się z dystrybutorem Optelec. Nie wolno otwierać samodzielnie obudowy ClearView C, ponieważ spowoduje to utratę gwarancji.
- ClearView C należy przenosić za pomocą uchwytu lub poprzez pochwycenie podstawy urządzenia.
- Pamiętaj, aby wyłączyć ClearView C, kiedy go nie używasz.
- Przed rozpoczęciem czyszczenia ClearView C należy je odłączyć od zasilania. Do czyszczenia powierzchni zewnętrznych urządzenia należy używać miękkiego materiału. Nie należy używać środków czyszczących lub materiałów ściernych, ponieważ mogą one uszkodzić ClearView C.
- Używaj tylko przewodów dołączonych do urządzenia.

#### Kontakt ze wsparciem technicznym

Jeśli masz pytania dotyczące używania lub instalacji ClearView C, skontaktuj się z dystrybutorem Optelec. Na ostatniej stronie tej instrukcji znajdują się dane kontaktowe dystrybutora Optelec.

Warunki gwarancji

Strona 22 Polski

Optelec daje gwarancję ważną od daty dostawy na urządzenie ClearView C wolne od wad fabrycznych.

Gwarancja nie jest przenośna i nie może dotyczyć grup lub wielu użytkowników. ClearView C jest przeznaczony dla indywidualnego użytkownika do użytku w domu, szkole i pracy. Optelec rezerwuje sobie prawo do naprawy lub wymiany zakupionego ClearView C na podobny lub nowszy produkt.

W żadnym wypadku Optelec lub jego dostawcy nie mogą być pociągnięci do odpowiedzialności za pośrednie lub następcze szkody. Środki użytkownika ograniczone są do wymiany modułów ClearView C. Gwarancja jest ważna tylko w kraju zakupu oraz z nienaruszonymi plombami. Roszczenia gwarancyjne lub serwisowe należy zgłaszać do dystrybutora firmy Optelec.

Optelec nie jest odpowiedzialny za użytkowanie urządzenia niezgodne z instrukcją obsługi.

Zgodność

Ten produkt jest zgodny z następującymi dyrektywami:

Dyrektywa rady 93/42/EEC z 14 Czerwca 1993 o urządzeniach medycznych Klasa I / Aneks VII.

Elektryczny sprzęt medyczny wymaga zachowania specjalnych środków ostrożności zgodnie z EMC (Electro Magnetic Compatibility) oraz musi być instalowany i wdrażany zgodnie z warunkami EMC.

OSTRZEŻENIE: Używanie akcesoriów i przewodów, poza tymi oferowanymi przez producenta ClearView C jako części zamienne, może powodować zwiększenie emisji lub zmniejszenie funkcjonalności ClearView C.

## ( E FC 🖲

Urządzenie posiada certyfikaty CE, FCC i UL.

## Załącznik C : Specyfikacje

| Ostrość          | Automatyczna ostrość z blokadą     |
|------------------|------------------------------------|
| Powiększenie SD  | 4 X – 100 X na ekranie 21.5"       |
| Powiększenie HD  | 1,5 X – 170 X na ekranie 24"       |
| Rozdzielczość    | 1920x1080                          |
| Wymiary podstawy | 42 x 51 cm (ustawienie kompaktowe) |
|                  | 42 x 62 cm (ustawienie komfortowe) |
| Wymiary tacy     | 42 x 32 cm (taca kompaktowa)       |
|                  | 42 x 42 cm (taca komfortowa)       |
| Waga             | 15.7 kg                            |
|                  |                                    |

Polski

Zasilanie Częstotliwość Zintegrowane 110 - 240 Volt AC. 50 - 60 Hz

Warunki użytkowania:

Temperatura Wilgotność +10°C do +35°C < 70%, bez skraplania

Warunki przechowywania i transportu Temperatura Wilgotność

-10°C do +40°C < 95%, bez skraplania

Strona 24 Polski

## Siedziba Optelec

Optelec BV Breslau 4 2993 LT Barendrecht, Holandia T: +31 (0)88 6783 444 <u>www.optelec.com</u>

Dystrybutor

ALTIX Sp. z o.o. Ul. Modlińska 246C 03-152 WARSZAWA TPSA tel. 022 676 90 95 / 30 Fax. 022 676 58 22 Infolinia : 0800 100 102 e-mail: <u>biuro@altix.pl</u>

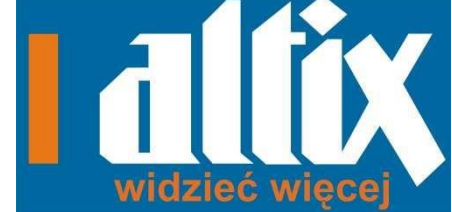

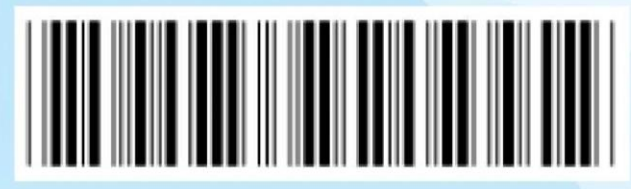

UDC-02141 Rev: A

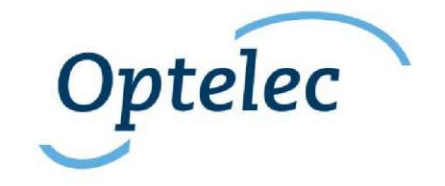